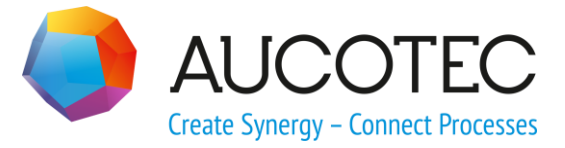

# **Engineering Base**

## **How to create Circuit Components**

November 2015

#### AUCOTEC AG

Oldenburger Allee 24 D-30659 Hannover Phone:+49 (0)511 61 03-0 Fax: +49 (0)511 61 40 74

www.aucotec.com

#### AUCOTEC, INC.

17177 North Laurel Park Drive, Suite 437 Livonia, MI 48152 Phone: +1 630 485 5600 Fax: +1 248 655 7800

**Copyright:** All rights, especially the right of reproduction and distribution as well as translation, are reserved. No part of this book may be reproduced, stored in retrieval system, or transmitted in any form or by any means, electronic, mechanical, photocopying, microfilming, recording, or otherwise, without prior permission from **AUCOTEC AG**.

**Exclusion of liability:** Texts and software have been prepared with the greatest of care. The publishers as well as the authors cannot assume any legal or other liability of any nature for potential faulty statements and their consequences, which shall apply also for the software potentially included.

**Trademarks** Engineering Base® is a registered trade mark of the AUCOTEC AG, Germany. Microsoft Office Visio®, Microsoft SQL Server and Windows® are registered trademarks of Microsoft Corporation, USA.

## Content

| 1   | Circuit Components1                                |
|-----|----------------------------------------------------|
| 1.1 | About Circuit Components1                          |
| 1.2 | Abbreviations / Acronyms1                          |
| 1.3 | Keyboard shorcuts1                                 |
| 2   | Pre-requirements                                   |
| 2.1 | Database setting3                                  |
| 2.2 | Specification Catalog (Optional)4                  |
| 2.3 | Attribute required5                                |
| 3   | How to create Circuit Components6                  |
| 3.1 | Create a new project7                              |
| 3.2 | Create a new sheet7                                |
| 3.3 | Define functional objects and structures8          |
| 3.4 | Saving the new components as a circuit components9 |
| 4   | How to insert Circuit Components11                 |

## **1** Circuit Components

#### **1.1 About Circuit Components**

Circuit Components are assemblies of shape (Shape: A shape is an instance of a master that is dragged from a stencil onto the diagram. More than 2000 IEC compliant shapes are provided with Engineering Base. Most of them are shapes representing electro-technical symbols used to create control schematics.)s (with object(Object: An entity represented in the Explorer.)s), connection (Connection: A connection is created using the Visio connector tool.)s, and graphics. They are organized in stencils. Folders can be used for structuring the circuit components stencils.

### 1.2 Abbreviations / Acronyms

| Abbreviation | Description                              |
|--------------|------------------------------------------|
| EB           | Engineering Base (AUCOTEC)               |
| FS           | Flow Sheet                               |
| P&ID         | Process/Piping & Instrumentation Diagram |
| SLD          | Single Line Diagram                      |
| DCS          | Distributed Control System               |
| CAD          | Computer Aided Design                    |
| PFD          | Process Flow Diagram                     |
| IDS          | Intelligent Data Sheets                  |
| RMB          | Right Mouse Button                       |

#### **1.3 Keyboard shorcuts**

| Command                   | Functionality          |
|---------------------------|------------------------|
| Working with the Explorer |                        |
| To choose this command    | Press                  |
| Open                      | F2                     |
| Next window               | CTRL+SHIFT+TAB         |
| Next tab                  | CTRL+TAB               |
| New association           | Drag-and-drop + ALT    |
| Replace                   | Drag-and-drop + SHIFT  |
| Сору                      | Drag-and-drop + CTRL   |
| Copy Merge                | Drag-and-drop + CTRL+M |
| Copy Interface            | Drag-and-drop + CTRL+G |

| Working with dialog boxes    |                                             |  |  |  |  |
|------------------------------|---------------------------------------------|--|--|--|--|
| To choose this command       | Press                                       |  |  |  |  |
| Next tab                     | CTRL+TAB                                    |  |  |  |  |
| Next field                   | ТАВ                                         |  |  |  |  |
| Previous field               | SHIFT+TAB                                   |  |  |  |  |
| Working with worksheets      |                                             |  |  |  |  |
| To choose this command       | Press                                       |  |  |  |  |
| Open                         | F2                                          |  |  |  |  |
| Filter on / off              | F4                                          |  |  |  |  |
| Zoom in / out                | CTRL + Mouse Wheel                          |  |  |  |  |
| Next window                  | CTRL+SHIFT+TAB                              |  |  |  |  |
| Working with Visio           |                                             |  |  |  |  |
| To choose this command       | Press                                       |  |  |  |  |
| Copy shape                   | Drag-and-drop + SHIFT                       |  |  |  |  |
| Copy shape with device       | Drag-and-drop + CTRL                        |  |  |  |  |
| Working between Explorer and | d Visio                                     |  |  |  |  |
| To choose this command       | Press                                       |  |  |  |  |
| New association              | Drag-and-drop object from Explorer to Shape |  |  |  |  |
| Command                      | Press                                       |  |  |  |  |
| Pointer Tool                 | CTRL+1                                      |  |  |  |  |
| Text Tool                    | CTRL+2                                      |  |  |  |  |
| Connector Tool               | CTRL+3                                      |  |  |  |  |
| Pencil Tool                  | CTRL+4                                      |  |  |  |  |
| Freeform Tool                | CTRL+5                                      |  |  |  |  |
| Line Tool                    | CTRL+6                                      |  |  |  |  |
| Arc Tool                     | CTRL+7                                      |  |  |  |  |
| Rectangle Tool               | CTRL+8                                      |  |  |  |  |
| Ellipse Tool                 | CTRL+9                                      |  |  |  |  |
| Zoom in                      | SHIFT+CTRL+LEFT MOUSE BUTTON                |  |  |  |  |
| Zoom out                     | SHIFT+CTRL+RIGHT MOUSE BUTTON               |  |  |  |  |
| Zoom to page width           | CTRL+ SHIFT +W                              |  |  |  |  |
| Switch between open sheets   | CTRL+TAB                                    |  |  |  |  |
| Refresh                      | F5                                          |  |  |  |  |

## 2 **Pre-requirements**

#### 2.1 Database setting

Engineering Base offers a way, to insert circuit components with functional objects and functional structures into the functional hierarchy according to the needs of the user. But, to make this option available, the database properties have to be updated.

## To update the database properties for circuit components with functional objects

- 1. In the Engineering Base Explorer, click **Database**.
- 2. Select the database root folder.
- 3. On the shortcut menu, click **Properties**.

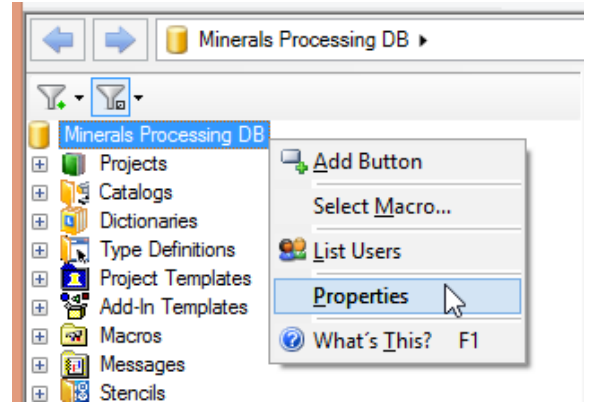

This opens the Properties dialog for the database.

- 4. In the tree, click **Custom Settings**.
- 5. If needed, click **New** to create a new line below Custom Settings.
- 6. Enter the string **CCMasterPjElementHierarchie** into the field Key and **CC-FCT**, (please, include the comma!) into the field Value.
- 7. Click **OK**.

| 8                   | Properties [Minerals          | Processing DB] | ×         |
|---------------------|-------------------------------|----------------|-----------|
| General             | Custom Settings               |                |           |
| ···· Access Control | Key                           | Value          |           |
| Dictionary          | 1 AttributesWithComment       | 1              |           |
| " Custom Settings   | 2 CCMasterPjElementHierarchie | CC-FCT,        |           |
|                     |                               |                |           |
|                     |                               |                |           |
|                     |                               |                |           |
|                     | New Delete                    |                |           |
| 0                   |                               | 10             | Ok Cancel |

After restarting Engineering Base, the database is now prepared to insert circuit components with functional objects and functional structures into the functional hierarchy.

#### 2.2 Specification Catalog (Optional)

For the Minerals Processing environment, we have assigned all the Circuit Components with specifications in advance based on the Specification Catalog.

If you are planning to assign in advance then you need the Specification Catalog as the screenshot below.

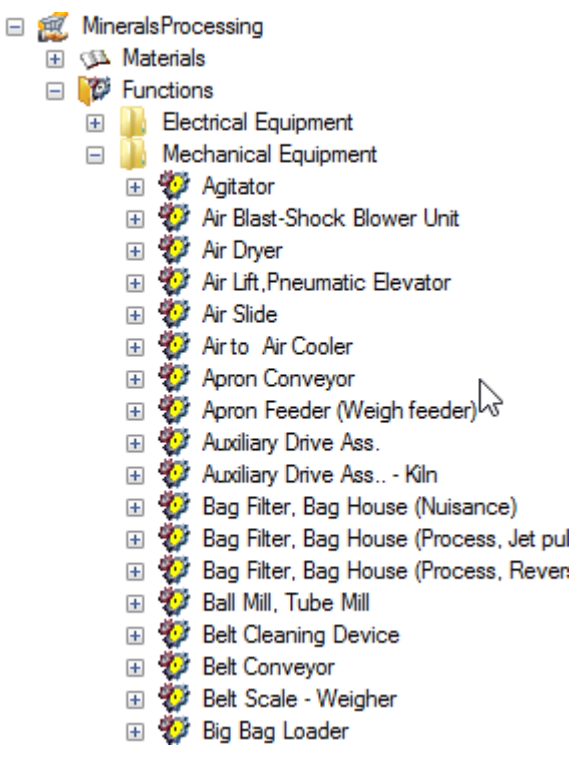

## 2.3 Attribute required

Attribute "Break up Components" is required for the Plant type in the upper level in the functional structure for circuit component, which consists of several simple circuits.

|                 | •                              | Modify [Circuit Components Conveyors BC00] |
|-----------------|--------------------------------|--------------------------------------------|
|                 | System Attributes General      |                                            |
|                 | Comments / Remarks             |                                            |
| .D1             | Flowsheet manual symbol number |                                            |
| 🗄 📴 .D2         | Break up Components            |                                            |
| 🕀 🤐 .D3         |                                |                                            |
| 🕀 🖼 .D4         |                                |                                            |
| 🕀 🕰 .M1         |                                |                                            |
| 표 💁 .R1         |                                |                                            |
| 🗄 📴 .R2         |                                |                                            |
| 🕀 🤐 .S1         |                                |                                            |
| D Conveyors .1D |                                |                                            |
| BC00 -SXx       |                                |                                            |
| 🖃 💖 -SXx        |                                |                                            |
| 🖽 🗣 M1          |                                |                                            |
| 표 💁 .S1         |                                |                                            |
| 💮 Conveyors .2D |                                |                                            |
| BC00 -BCx       |                                |                                            |

### **3 How to create Circuit Components**

The project **Symbols for flow sheet** can be divided into several topics.

- Compressors, Fans, Blowers
- Control Instrumentation
- Conveyors
- ....

For each topic, there are various different Stencils. These Stencils are **Circuit Components** which can be placed on a flow sheet.

A distinction is made under a simple circuit, which with a **-CVx** is characterized and a circuit component, which consists of several simple circuits without a "-".

To break up a Circuit Component, use the assistant "**Break up component**". This assistant is used for Circuit Components without a "-".

Below is an example of the Circuit Components.

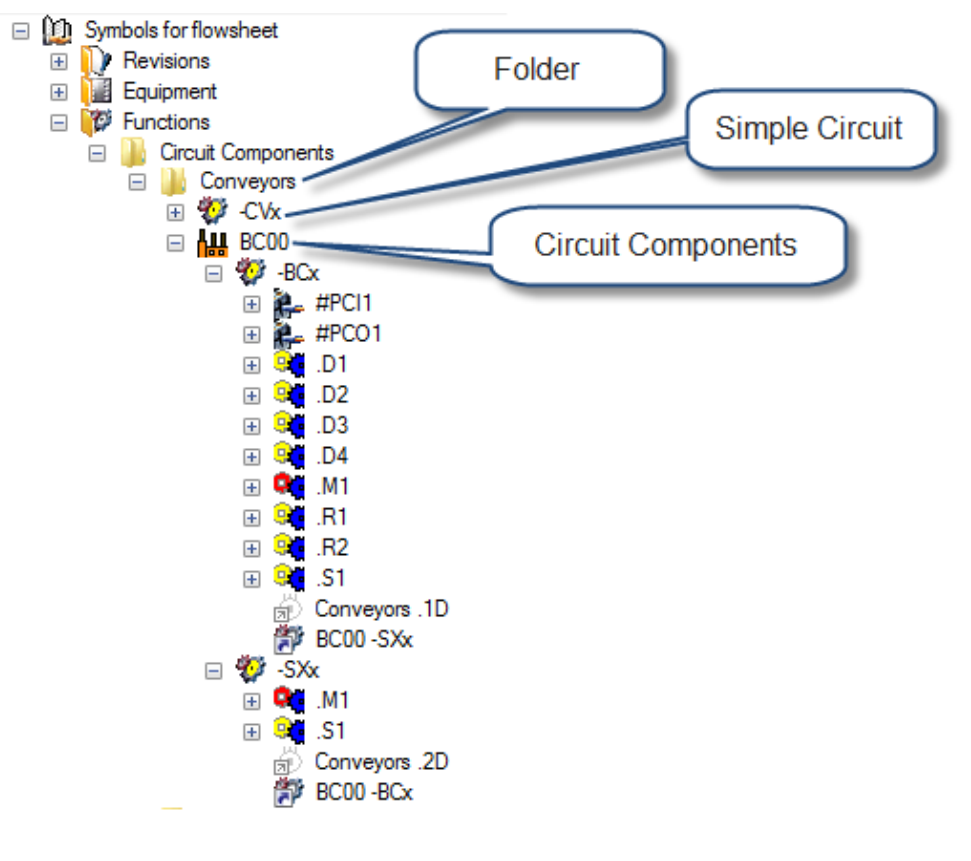

#### 3.1 Create a new project

Create a new project in Engineering Base by right mouse button from the project and select **Minerals Processing** or **Standard** project.

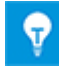

If you have the Minerals Processing database then you have the option to select the  ${\bf Minerals\ Processing}.$ 

|   | Proj | ante                   |       |                     |
|---|------|------------------------|-------|---------------------|
| + |      | New                    | _ • _ |                     |
| + |      | New Project            | ×     | Minerals Processing |
| + | 0    | Open <u>W</u> orksheet | •     | Standard            |
|   |      | 🕼 Import Project       | Ĩ     | 63                  |

Name the project as you like, in the example the project was named as "Symbol for Flow sheet".

| - |     |                  |                    |    |                    |     |         |   |
|---|-----|------------------|--------------------|----|--------------------|-----|---------|---|
|   | Pro | jects            |                    |    |                    |     |         |   |
| + |     | Symbol for Flows | heet               |    |                    |     |         |   |
| + |     | E50 Projects     |                    |    |                    |     |         |   |
| + |     | Templates/Libra  | ry                 |    |                    |     |         |   |
| + | 0   | Recycle Bin      |                    |    |                    |     |         |   |
|   |     |                  |                    |    | Modif              | y [ | [Symb   | 0 |
|   |     | a and a          |                    | _  |                    | _   | -       |   |
|   | 1 3 | ystem Attributes | Company informatio | n  | Project informatio | n   | Project | Т |
|   | F   | Project Name     |                    | Sy | mbol for Flowshe   | et  |         |   |
|   |     | Comment          |                    |    |                    |     |         |   |
|   |     |                  |                    |    |                    |     |         |   |
|   |     |                  |                    |    |                    |     |         |   |

#### 3.2 Create a new sheet

Create a new sheet under the Documents folder by right click and select the desired flow sheet size. Then name the sheet accordingly, in this example I have named as "Belt Conveyors". Select the Preferred Shape Type as "P&I Diagram" and Type as "Unspecified Sheet".

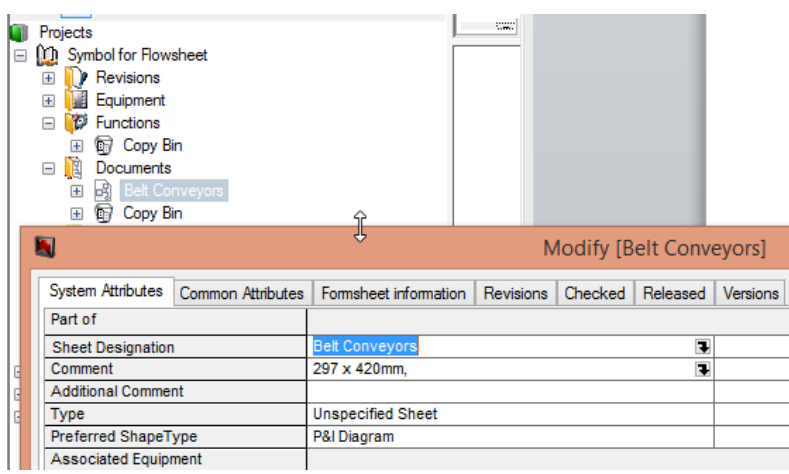

### **3.3 Define functional objects and structures**

Define circuit components with functional objects and functional structures into the functional hierarchy according to the needs of the user.

In the Project, select the **Functions** folder and right click and select new function from the context menu.

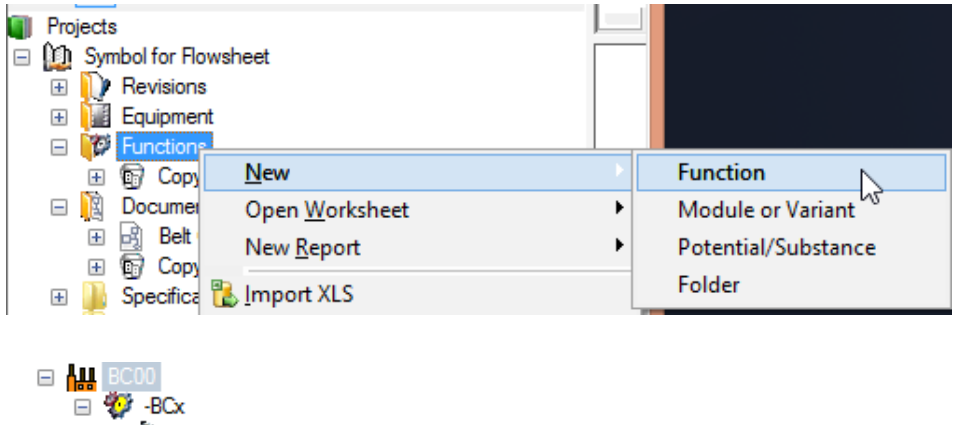

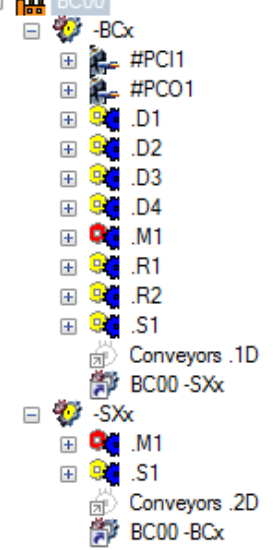

Open the sheet and place your new component on the sheet with the left mouse key by dropping the preferred master and make your modifications in the drawing.

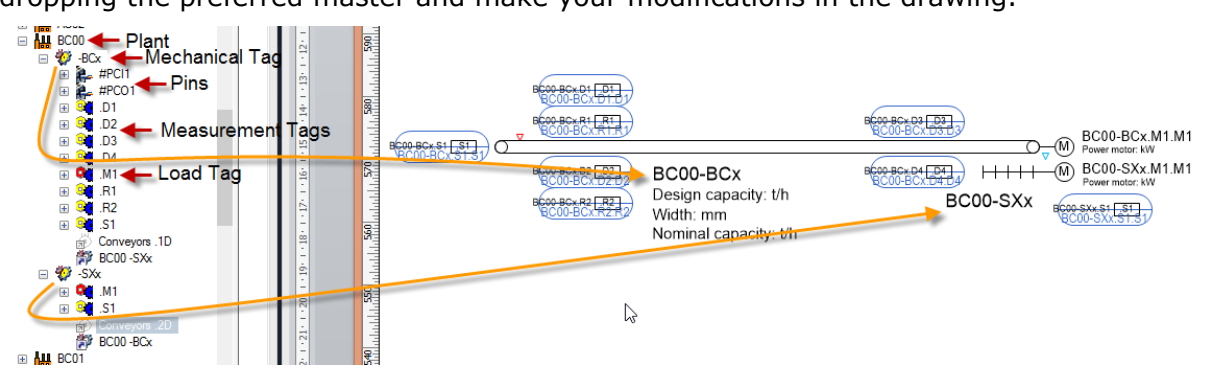

# 3.4 Saving the new components as a circuit components

Create your own circuit components master folder in the Circuit Components folder.

|   | Ci    | cuit Components |     |                         |        |
|---|-------|-----------------|-----|-------------------------|--------|
| _ | ± 1   | AUCOTEC         |     | Ne <u>w</u> Stencil     |        |
|   | ± 🚺   | FS (Flow Sheet) |     | New Folder              | 2      |
| ÷ | 🐚 Gra | aphics Toolbox  |     | Open Worksheet Ster     | ncils  |
|   |       | :               |     | Open <u>W</u> orksheet  | +      |
|   |       |                 | 8   | I <u>m</u> port Stencil |        |
|   |       |                 | íł. | <u>P</u> aste           | Ctrl+V |
|   |       |                 |     | Add Putton              |        |

Create your own circuit components stencil.

|                           | Modify [AUCOTEC New Stencil] |
|---------------------------|------------------------------|
| System Attributes         |                              |
| Stencil Name              | Flowsheet Components         |
| Comment                   |                              |
| Last Change (User)        | EPE                          |
| Last Change (Date)        | 11/18/2015                   |
| 🖃 🎲 Circuit Components    | = 1                          |
| H AUCOTEC                 |                              |
| 🕀 鷆 FS (Flow Sheet)       |                              |
| 🗆 퉬 My CC                 |                              |
| E SS Flowsheet Components | ~                            |
|                           |                              |
|                           |                              |
| ی چې ۲5% م                |                              |
|                           |                              |
|                           |                              |
|                           |                              |
|                           |                              |
|                           |                              |
|                           |                              |
|                           |                              |
| 11                        |                              |

Select the area around the components including all parts.

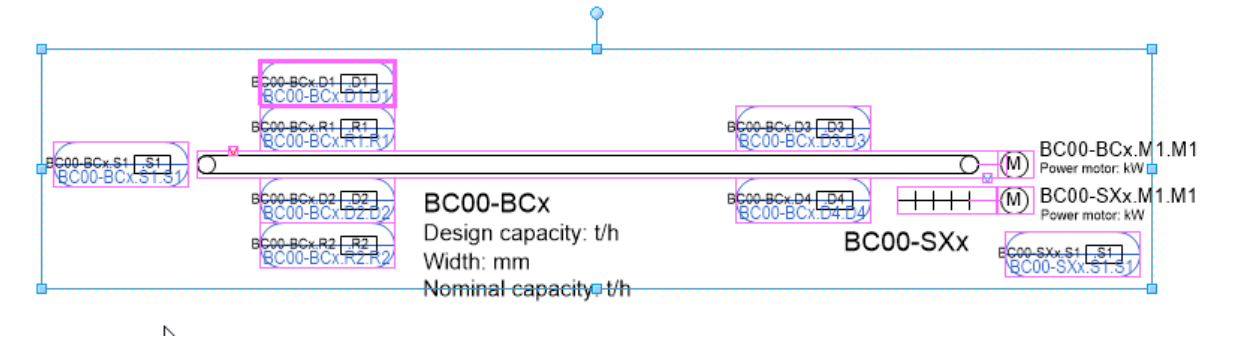

Move the selection into the new stencil with left mouse key and rename it.

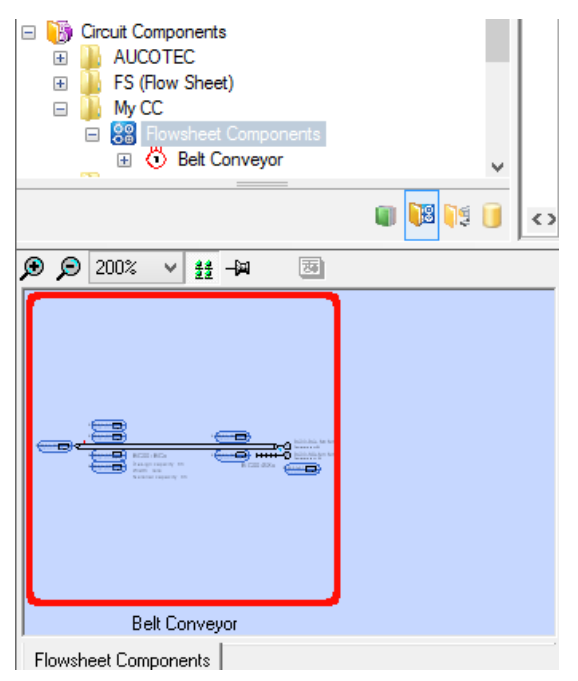

## **4** How to insert Circuit Components

- 1. Select the circuit component from the Circuit Components folder.
- 2. Open the sheet in Visio.
- 3. Drag the circuit component with right mouse button pressed from the stencil to the sheet and release the circuit component.

This opens the new dialog for the newly inserted circuit component.

| <b>N</b>                  | New [Plant] |          | ×  |
|---------------------------|-------------|----------|----|
| System Attributes General |             |          |    |
| Part of                   |             |          |    |
| Function Name             | BC00        |          |    |
| Comment                   |             |          |    |
| Туре                      | Plant       |          |    |
| Typical                   | 7           |          |    |
| Protected                 |             |          |    |
| 6                         |             |          |    |
|                           |             | Ok Cance | el |
| User Dialog               |             |          |    |

- 4. In the line **Part of**, click the button to fix the position of the circuit component in the functional hierarchy.
- 5. In the field **Function Name**, enter the new name of the circuit component.
- 6. Click **Ok** to store the circuit component into the chosen position of the functional hierarchy.